отдел информационно-методического сопровождения государственной аккредитации и оценочных процедур

# Подготовка документов в рамках проведения государственной аккредитации

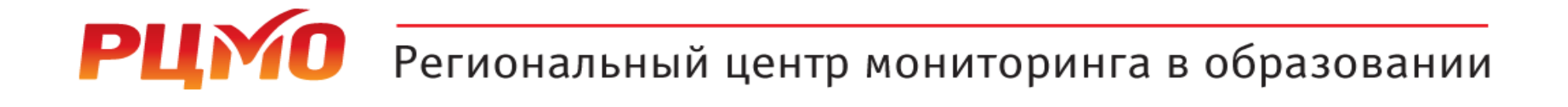

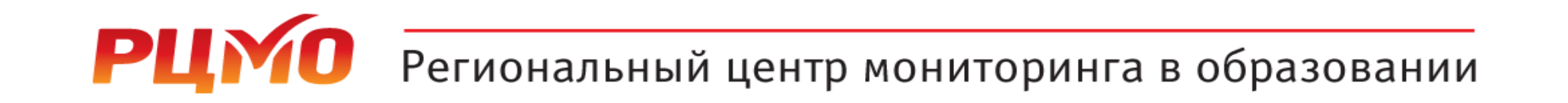

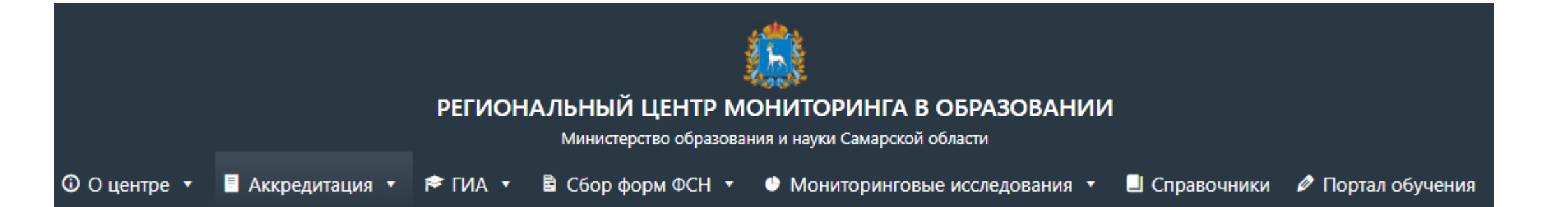

# https://rcmo.ru/

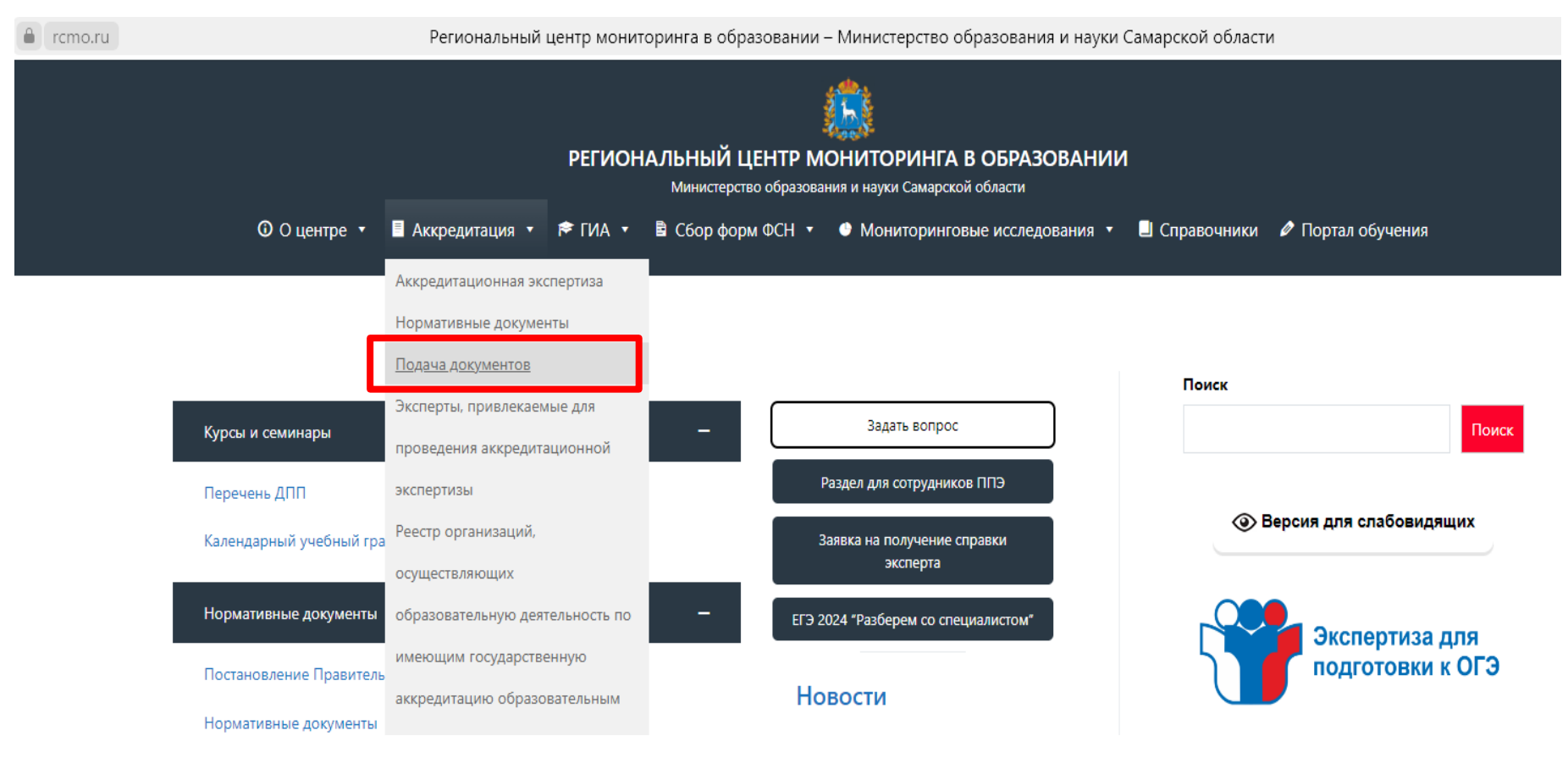

Формы документов, необходимых для получения услуги по государственной аккредитации образовательной деятельности, размещены на сайте РЦМО в разделе «Аккредитация», подразделе «Подача документов».

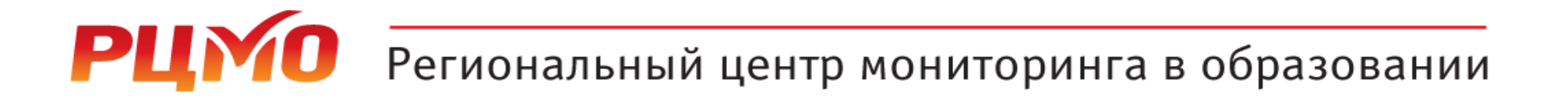

РЕГИОНАЛЬНЫЙ ЦЕНТР МОНИТОРИНГА В ОБРАЗОВАНИИ
 Министерство образования и науки Самарской области
 О центре • В Аккредитация • 😤 ГИА • В Сбор форм ФСН • • Мониторинговые исследования • В Справочники 🖉 Портал обучения

Главная > Аккредитация > Подача документов

#### Подача документов

#### Подача документов

Государственная аккредитация проводится на основании направленных организацией, осуществляющей образовательную деятельность, индивидуальным предпринимателем в аккредитационный орган Заявления о государственной аккредитации и прилагаемых к нему документов по форме и в соответствии с перечнем документов, прилагаемых к указанному заявлению, в том числе в форме электронных документов, подписанных усиленной квалифицированной электронной подписью.

#### Срок предоставления государственной услуги

- В случае обращения с заявлением о государственной аккредитации 20 рабочих дней со дня приема уполномоченным органом заявления о государственной аккредитации и прилагаемых к нему документов;
- 2. В случае обращения с заявлением о внесении изменений в сведения, содержащиеся в реестре аккредитованных организаций, в связи с проведением государственной аккредитации в отношении ранее не аккредитованных образовательных программ, реализуемых заявителем, – 20 рабочих дней со дня приема уполномоченным органом заявления о переоформлении свидетельства о государственной аккредитации и прилагаемых к нему документов;
- В случае обращения с заявлением о предоставлении временной государственной аккредитации образовательной деятельности – 5 рабочих дней со дня приема уполномоченным органом заявления о предоставлении временной государственной аккредитации;
- 4. В случае обращения с заявлением о предоставлении сведений о государственной аккредитации из реестра аккредитованных организаций – 3 рабочих дня со дня приема уполномоченным органом заявления о предоставлении сведений о государственной аккредитации из реестра аккредитованных организаций;
- 5. В случае обращения с заявлением об исправлении опечаток и (или) ошибок в сведениях, содержащихся в реестре аккредитованных организаций, – 3 рабочих дня со дня приема уполномоченным органом заявления об исправлении опечаток и (или) ошибок в сведениях, содержащихся в реестре аккредитованных организаций.

Образовательные организации, организации, осуществляющие обучение, а также индивидуальные предприниматели, за исключением индивидуальных предпринимателей, осуществляющих образовательную деятельность непосредственно, имеют право обратиться с заявлением о государственной аккредитации по образовательным программам **начального общего образования, основного общего образования, среднего общего образования** при наличии лицензии на осуществление

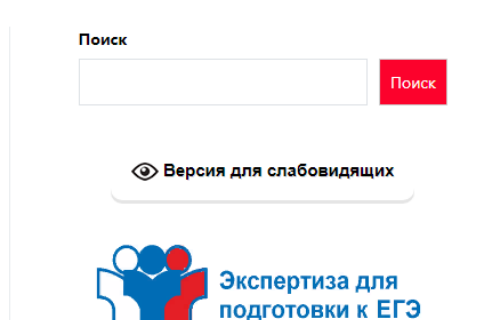

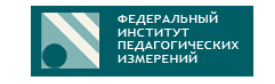

#### ST@P COVID-19

**Обратите внимание!!!** О загрузке электронного заявления необходимо проинформировать специалистов отдела по телефону (846)310-64-58 или электронной почте accred@rcmo.ru

Для государственной аккредитации образовательной деятельности (ОО)

Для государственной аккредитации образовательной деятельности (СПО)

Для государственной аккредитации образовательной деятельности в отношении ранее не аккредитованных образовательных программ(ОО)

Для государственной аккредитации образовательной деятельности в отношении ранее не аккредитованных образовательных программ (СПО)

Для предоставления временной государственной аккредитации образовательной деятельности в связи с возникновением организации в результате реорганизации (ОО)

Для предоставления временной государственной аккредитации образовательной деятельности в связи с возникновением организации в результате реорганизации (СПО)

Для предоставления временной государственной аккредитации образовательной деятельности в связи с установлением КЦП (СПО)

Заявление о предоставлении сведений о государственной аккредитации образовательной деятельности из государственной информационной системы

Заявление об исправлении опечаток и (или) ошибок в сведениях, содержащихся в государственной информационной системе

Просьба, не вносить свои корректировки в выбранную вами форму. Необходимо указывать актуальную дату заполнения заявления. Невыполнение данных требований может стать причиной направления в адрес организации, осуществляющей образовательную деятельность, уведомления о несоответствии.

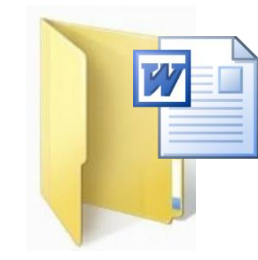

- Заявление
- Требования к заполнению и оформлению заявления
- Сведения об ООП СПО
- Требования к заполнению и оформлению документов
- Перечень документов, прилагаемых к заявлению

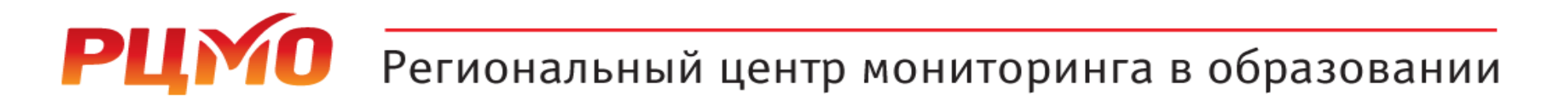

При заполнении бумажной формы заявления о проведении государственной аккредитации обратите внимание:

\* полное и сокращенное наименование, ОГРН, ИНН, КПП организации необходимо указывать в соответствии со сведениями, содержащимися в ЕГРЮЛ;

https://egrul.nalog.ru/index.html

\* место нахождения организации необходимо указывать с индексом в соответствии со сведениями, содержащимися в Федеральной информационной адресной системе (административно-территориальное деление);

https://fias.nalog.ru/

Внимание! Дата в заявлении должна быть не ранее 10 календарных дней до предоставления заявления, подписанного электронной подписью, в ИС АКНД ПП

| 8                | -                        | s   0*                | •                        | × (                    |                  | 1               | A             | кндпп                |                   | Â           | АКНДПП - Главная стра 🗙                | •                     |                   |                 |                     |                  |                |             |         |      |   |  |  |  |  |  |  |  |  |  |  |  |  |  |  |  | ۵ | ۲ | Ξ | 5 | <u></u> | đ | P    | ×              |   |
|------------------|--------------------------|-----------------------|--------------------------|------------------------|------------------|-----------------|---------------|----------------------|-------------------|-------------|----------------------------------------|-----------------------|-------------------|-----------------|---------------------|------------------|----------------|-------------|---------|------|---|--|--|--|--|--|--|--|--|--|--|--|--|--|--|--|---|---|---|---|---------|---|------|----------------|---|
| ÷                | 9                        | C                     |                          | akndp                  | p.obrn           | dzor.           | gov.ru        | L                    |                   |             |                                        |                       |                   |                 | АКНД                | ндпп - н         | - Главн        | авная сті   | страниц | ица  |   |  |  |  |  |  |  |  |  |  |  |  |  |  |  |  |   |   | 用 |   |         | 7 | þ    | $\overline{1}$ |   |
| Ин<br>гос<br>в о | орма<br>/дарст<br>бласти | цион<br>венн<br>1 обр | нная (<br>ной в<br>азова | истем<br>пасти<br>ания | іа, обе<br>субъе | спечі<br>стов І | иваю<br>Росси | ощая авт<br>1йской 4 | оматиз<br>Редераі | заці<br>ции | ю контрольно-надзо<br>исполняющими пер | орной дея<br>реданные | ятельн<br>е полно | ьности<br>номоч | ти за ој<br>очия Ро | органа<br>Россий | іами<br>ійской | и<br>ой Фед | едераци | ации | 1 |  |  |  |  |  |  |  |  |  |  |  |  |  |  |  |   |   |   | 9 |         | В | войт | и              |   |
|                  |                          |                       |                          |                        |                  |                 |               |                      |                   |             |                                        |                       |                   |                 |                     |                  |                |             |         |      |   |  |  |  |  |  |  |  |  |  |  |  |  |  |  |  |   |   |   |   |         |   |      |                | l |

# https://akndpp.obrnadzor.gov.ru/

#### Подача заявления на государственную аккредитацию осуществляется в ИС АКНД ПП в электронном виде через личный кабинет образовательной организации

Служба технической поддержки Телефон: Эл.почта: Единое окно для обращений

| 📵 🗸   😻   o                                  | • 🕞 🐹 😰 🤷 🏛 акндпп                                                                           | 🟦 АКНДПП - Авторизаци: Х 🕂                                                                                            | ជា | Ξ |   | Ф | ×              |
|----------------------------------------------|----------------------------------------------------------------------------------------------|----------------------------------------------------------------------------------------------------|----|---|---|---|----------------|
| र् ® →                                       | akndpp.obrnadzor.gov.ru                                                                      | АКНДПП - Авторизация                                                                                                  |    | R | : | B | $\overline{1}$ |
| Информацион<br>государствен<br>в области обр | нная система, обеспечивающая автомати<br>ной власти субъектов Российской Федера<br>разования | ізацию контрольно-надзорной деятельности за органами<br>зции, исполняющими переданные полномочия Российской Федерации |    |   |   |   |                |

| Логин         |                   | Логин и пароль руковолителя О |
|---------------|-------------------|-------------------------------|
| пароль        | Войти             |                               |
| Авторизоватьс | я через Госуслуги |                               |
|               |                   |                               |

АКНД ПП 2.2

Служба технической поддержки Телефон: Эл.почта: Единое окно для обращений

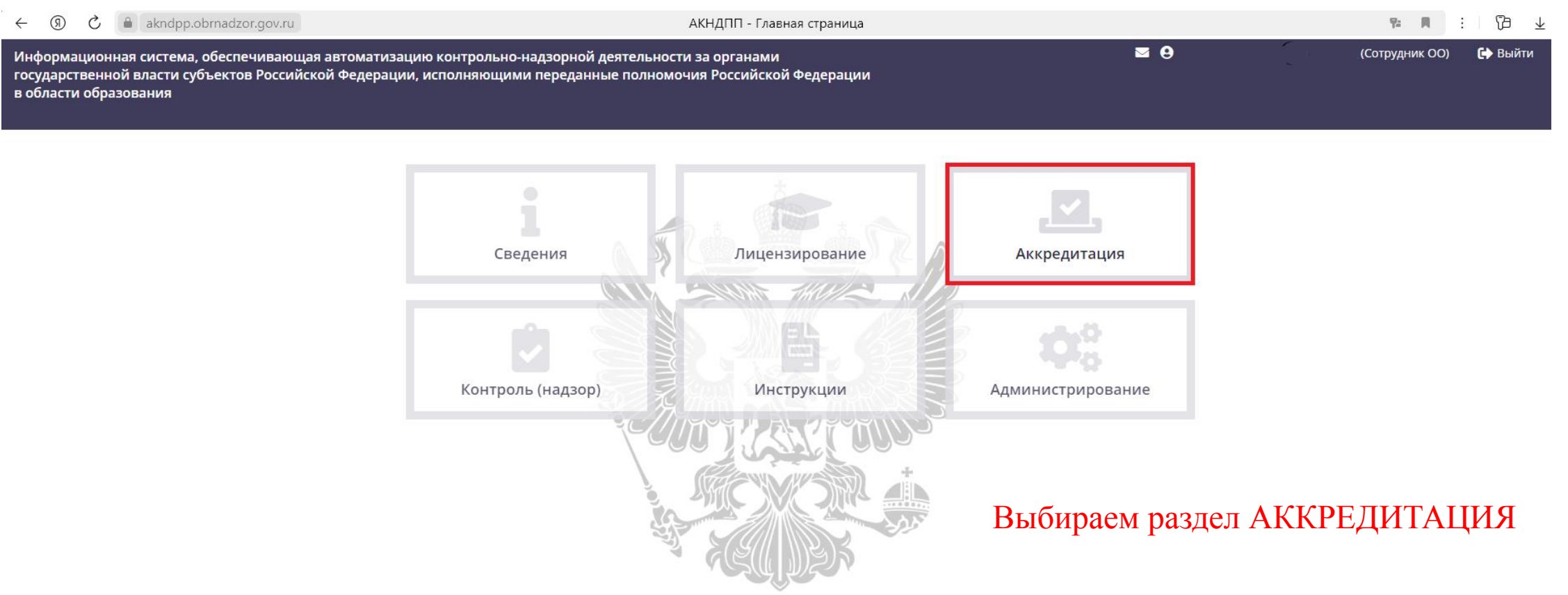

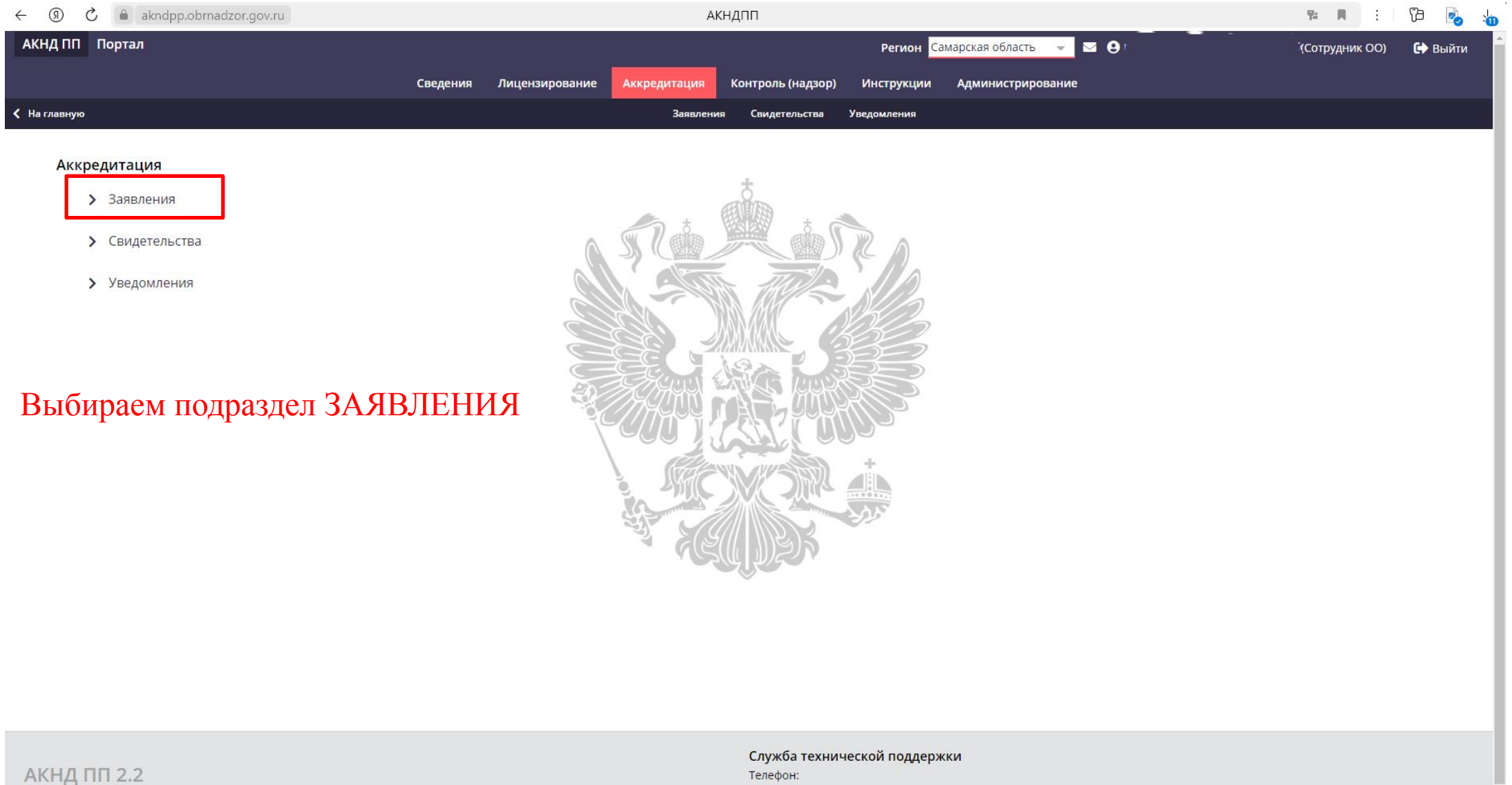

Эл.почта: Единое окно для обращений

| < (           | akndpp.o                 | brnadzor.gov.ru                          |            |                | A            | кндпп             |             |                         |              | 않는 문              | : 73 🛃          | <u>ال</u> ا و |
|---------------|--------------------------|------------------------------------------|------------|----------------|--------------|-------------------|-------------|-------------------------|--------------|-------------------|-----------------|---------------|
| АКНД ПП       | Портал                   |                                          |            |                |              |                   | Регион Са   | марская область 📼 🖂     | <b>i 9</b> 1 | (Сотрудн          | ик ОО) 🛛 🚺 Выйт | ти            |
|               |                          |                                          | Сведения   | Лицензирование | Аккредитация | Контроль (надзор) | Инструкции  | Администрирование       |              |                   |                 |               |
| < Аккредитаци | IA                       |                                          |            |                | Заявле       | ния Свидетельства | Уведомления |                         |              |                   |                 |               |
| Дистанцио     | онная подача доку        | ментов на аккредитацию                   |            |                |              |                   |             |                         |              |                   |                 |               |
| + Добави      | ть 🝸 Фильтр              |                                          |            |                |              |                   |             |                         | 🗮 Настройки  | 🗴 Экспорт (Excel) | 🗑 Экспорт (Word | d)            |
| Показываты    | на странице по 20        | 💌 Показаны: 1 - 2 из 2                   |            |                |              |                   |             |                         |              | 44                | < 1 > »         |               |
|               | Дата подачи<br>заявления | Тип заявления по аккредитации            |            |                |              |                   | Статус зая  | явления по аккредитации |              |                   |                 |               |
| Ľ             | 01.02.2019               | Заявление о государственной аккр         | едитации   |                |              |                   | Завершено   | 0                       |              |                   | Ū               | ii 🛛          |
| C             | 01.04.2015               | Заявление о переоформлении свид          | цетельства |                |              |                   | Завершено   | 0                       |              |                   |                 | ă 🛛           |
| Показываты    | на странице по 20        | <ul> <li>Показаны: 1 - 2 из 2</li> </ul> |            |                |              |                   |             |                         |              | 41                | < 1 > »         |               |
| Созда         | аем нов                  | ое заявление                             |            |                |              |                   |             |                         |              |                   |                 |               |

| ← ③ ♂ ⓐ akndpp.obrnadzor.gov.ru  | АКНДПП                                                                                        | 🕦 🖪 🗄 🔁 😼 :              |
|----------------------------------|-----------------------------------------------------------------------------------------------|--------------------------|
| АКНД ПП Портал                   | Регион Самарская область 🚽 🖂 \Theta 👘 👘                                                       | (Сотрудник ОО) 🛛 🕞 Выйти |
|                                  | Сведения Лицензирование Аккредитация Контроль (надзор) Инструкции Администрирование           |                          |
| < Заявления                      | Заявления Свидетельства Уведомления                                                           |                          |
|                                  |                                                                                               |                          |
| Общие сведения 🗕                 |                                                                                               |                          |
| Статус заявления по аккредитации | Черновик                                                                                      |                          |
| Аккредитационный орган*          | Министерство образования и науки<br>Самарской области                                         |                          |
| Заявитель Юр. лицо               | государственное бюджетное<br>профессиональное образовательное<br>учреждение Самарской области |                          |
|                                  | Выбираем п                                                                                    | ричину                   |
| Тип заявления по аккредитации*   | «Не выбран»                                                                                   |                          |
| Причины обращения*               | Ооращен                                                                                       | КИ                       |
| Дополнительные сведения 👻        |                                                                                               |                          |
| Сведения о текущей лицензии      | Лицензия                                                                                      |                          |
|                                  |                                                                                               | Продолжить               |
|                                  |                                                                                               |                          |
|                                  |                                                                                               |                          |
|                                  |                                                                                               |                          |
|                                  |                                                                                               |                          |
|                                  |                                                                                               |                          |
| АКНД ПП 2.2                      | Служба технической поддержки<br>Телефон:                                                      |                          |

| ← ③ Ĉ                                | АКНДПП                                                                                             | 12 🕅 :         | 73 🗞 🧃  |
|--------------------------------------|----------------------------------------------------------------------------------------------------|----------------|---------|
| АКНД ПП Портал                       | Регион Самарская область 👻 💌 😫                                                                     | (Сотрудник ОО) | 🕞 Выйти |
|                                      | Сведения Лицензирование Аккредитация Контроль (надзор) Инструкции Администрирование                |                |         |
| < Заявления                          | Заявления Свидетельства Уведомления                                                                |                |         |
|                                      |                                                                                                    |                |         |
| Общие сведения 🔫                     |                                                                                                    |                |         |
| Статус заявления по аккредитации     | Черновик                                                                                           |                |         |
| Аккредитационный орган*              | Министерство образования и науки<br>Самарской области<br>🚳 🐵                                       |                |         |
| Заявитель Юр. лицо                   | государственное бюджетное<br>профессиональное образовательное<br>учреждение Самарской области      |                |         |
| Тип заявления по аккредитации*       | Заявление о переоформлении<br>свидетельства                                                        |                |         |
| Причины обращения*                   | Государственная аккредитация в отношении<br>х ранее не аккредитованных образовательных<br>программ |                |         |
| Дополнительные сведения <del>-</del> |                                                                                                    |                |         |
| Сведения о текущих свидетельствах    | Квидетельство № от                                                                                 |                |         |
| Сведения о текущей лицензии          | Лицензия №                                                                                         |                |         |
|                                      | После заполнения необходимых полей нажимаем кнопку —                                               | Продол         | іжить   |
|                                      |                                                                                                    |                |         |
|                                      | Служба технической поддержки                                                                       |                |         |

Телефон:

Эл.почта: Единое окно для обращений

АКНД ПП 2.2

| ← (   | ) C 🗎 akndpp.obrnadz                                                                                | or.gov.ru            |                    |   | A                                    | кндпп                                                                                               |                                       | 94 A 🗄 🖓 🚽                                                                                    |
|-------|----------------------------------------------------------------------------------------------------|----------------------|--------------------|---|--------------------------------------|----------------------------------------------------------------------------------------------------|---------------------------------------|-----------------------------------------------------------------------------------------------|
| Заяв  | ители                                                                                               |                      |                    |   | С Обновить 🖋 Редактирова             | ть                                                                                                  |                                       |                                                                                               |
| Ø 8   | ыбрать                                                                                              |                      |                    |   | Общие сведения Аккредитуе            | емые услуги Заявленные программы                                                                    |                                       |                                                                                               |
|       | Полное наименовение                                                                                 | Филиал               | Действие           |   | Общие сведения 👻                     |                                                                                                    |                                       |                                                                                               |
| Q     | государственное бюджетное<br>профессиональное<br>образовательное<br>учреждение Самарской<br>области | Нет                  | Внесение изменений | Ē | Образоватальная организация          | государственное бюджетное<br>профессиональное образовательное<br>учреждение Самарской области       | Наименование (без ОПФ)                | государственное бюджетное<br>профессиональное образовательное<br>учреждение Самарской области |
| Показ | ывать на странице по 20 👳                                                                           | Показаны: 1 - 1 из 1 | 44 <b>4 1</b> )    | > | Полное наименование                  | государственное бюджетное<br>профессиональное<br>образовательное<br>учреждение Самарской<br>области | Сокращенное наименование              | ГБПОУ                                                                                         |
|       | В разделе ЗА                                                                                        | ЯВИТЕ                | ли 🖊               |   | Тип организации                      | Профессиональная образовательная<br>организация                                                     |                                       |                                                                                               |
| Ι     | тереходим во                                                                                        | вкладк               | хy                 |   | Форма собственности                  | Государственная собственность                                                                       | Вид организационно-<br>правовой формы | Государственные бюджетные учреждения<br>субъектов Российской Федерации                        |
|       |                                                                                                    |                      |                    |   | огрн                                 | 000000000000                                                                                        | Дата регистрации в ЕГРЮЛ              | 00.00.0000                                                                                    |
|       |                                                                                                    |                      |                    |   | инн                                  | 0000000000                                                                                          | клп                                   |                                                                                               |
| ]     | Зкладка ОБШ<br>на данном эта                                                                        | ЦИЕ СЕ<br>Пе не      | ведения            |   | Юридический адрес                    |                                                                                                    | Фактический (почтовый) адре           | :                                                                                             |
| 1     | A DATA THIN STO                                                                                     |                      |                    |   | Должность руководителя               | Директор                                                                                            | ФИО руководителя                      | Иванов Иван Иванович                                                                          |
| ł     | ледактируется                                                                                       | ห                    |                    |   | Является религиозной<br>организацией | Нет                                                                                                 |                                       |                                                                                               |
|       |                                                                                                    |                      |                    |   | Контакты 🔫                           |                                                                                                    |                                       |                                                                                               |
|       |                                                                                                    |                      |                    |   | Телефоны                             | 00000000                                                                                            | E-mail ivanov@yandex.r                | u                                                                                             |
|       |                                                                                                    |                      |                    |   | Адрес сайта                          | www.спо                                                                                             |                                       |                                                                                               |
|       |                                                                                                    |                      |                    |   |                                      |                                                                                                    |                                       |                                                                                               |

| ← (     |                                                                                                    | ongovita             |                    |   | Амдин                                                                   |                                       |           | - P      | . 7    | э 🗞 :      |
|---------|----------------------------------------------------------------------------------------------------|----------------------|--------------------|---|-------------------------------------------------------------------------|---------------------------------------|-----------|----------|--------|------------|
| 🔇 Заяви | ения                                                                                                |                      |                    |   | Заявления Свидетельства Ув                                              | едомления                             |           |          |        |            |
| Заян    | ители<br>њбрать                                                                                     |                      |                    |   | С Обновить Peдактировать<br>Общие сведен я Аккредитуемые услуги Заявлен | ные программы                         |           |          |        |            |
|         | Полное наименовение                                                                                 | Филиал               | Действие           |   | Выберите, в отношении                                                   | · · · · · · · · · · · · · · · · · · · | ю         |          |        |            |
| ٩       | государственное бюджетное<br>профессиональное<br>образовательное<br>учреждение Самарской<br>области | Нет                  | Внесение изменений | Ē | Уровни образования -                                                    |                                       |           | Tative   |        |            |
| Показ   | ывать на странице по 20 👻                                                                           | Показаны: 1 - 1 из 1 |                    | - | пд образования                                                          | уровено образования                   |           | ействует |        | _ <b>→</b> |
|         | Во вклалке                                                                                          |                      | /                  | / | Показывать на странице по 20 👻 Показаны: 1 - 1 из 1<br>УГС 🗸            |                                       |           | •        | 4 1 1  | •          |
|         | <b>АККРЕЛИТ</b>                                                                                     | VFML                 |                    | И | <b>Т</b> Фильтр                                                         |                                       |           |          |        |            |
|         |                                                                                                    |                      |                    |   | Укрупненная группа специальностей                                       |                                       | Статус    |          |        |            |
|         | переходим в                                                                                         | режим                | l                  |   | 08.00.00 - Техника и технологии строительства                           |                                       | Действует |          | =      | :          |
|         | редактирова                                                                                         | КИН                  |                    |   | 19.00.00 - Промышленная экология и биотехнологии                        |                                       | Действует |          | =      | :          |
|         |                                                                                                    |                      |                    |   | 23.00.00 - Техника и технологии наземного транспорта                    |                                       | Действует |          | =      | :          |
|         |                                                                                                    |                      |                    |   | 35.00.00 - Сельское, лесное и рыбное хозяйство                          |                                       | Действует |          | 4      | :          |
|         |                                                                                                    |                      |                    |   | 38.00.00 - Экономика и управление                                       |                                       | Действует |          | =      | :          |
|         |                                                                                                    |                      |                    |   | Показывать на странице по 20 👻 Показаны: 1 - 5 из 5                     |                                       |           | 44       | < 1    | > >>       |
|         |                                                                                                    |                      |                    |   | Направления подготовки 🕨                                                |                                       |           |          |        |            |
|         |                                                                                                    |                      |                    |   |                                                                         |                                       | Вернуться |          | Продол | кить       |

| ← (ब्र  | ) 🖒 🔒 akndpp.obrnadz                    | or.gov.ru            |                    |    |                  | A                   | кндпп             |          |              |                           |                    | Ψ <u>.</u>   | <b>I</b> | : โ | þ 📝   | 5   |
|---------|-----------------------------------------|----------------------|--------------------|----|------------------|---------------------|-------------------|----------|--------------|---------------------------|--------------------|--------------|----------|-----|-------|-----|
|         |                                         |                      | Сведения           | Ли | цензирование     | Аккредитация        | Контроль (на      | дзор) и  | Інструкции   | Администрирование         |                    |              |          |     |       |     |
| 🕻 Заявл | сния                                    |                      |                    |    |                  | Заявлени            | я Свидетельст     | тва Уве, | домления     |                           |                    |              |          |     |       |     |
| Заяв    | ители                                   |                      |                    |    | Сохранить        | С Обновить          | 面 Удалить 🔇       | 🔊 Отмени | пь           |                           |                    |              |          |     |       |     |
| ⊘ в     | ыбрать                                  |                      |                    |    | Общие сведен     | ия Аккредиту        | емые услуги       | Заявленн | ые програми  | ИЫ                        |                    |              |          |     |       |     |
|         | Полное наименовение                     | Филиал               | Действие           |    |                  | Bi                  | аберите, в отно   | ошении ч | его подаето  | я заявление на государств | зенную аккредитаци | ю            |          |     |       |     |
|         | государственное бюджетное               |                      |                    |    | Уровни образо    | ования 👻            |                   |          |              |                           |                    |              |          |     |       |     |
| Q       | образовательное<br>учреждение Самарской | Нет                  | Внесение изменений | Î  | 🕗 Выбрать        | <b>Т</b> Фильтр     |                   |          |              |                           |                    |              |          |     |       |     |
|         | области                                 |                      |                    |    | Вид образован    | ия                  |                   | Урс      | вень образо  | вания                     |                    | Статус       |          |     |       |     |
| Показі  | ывать на странице по 20 👻               | Показаны: 1 - 1 из 1 | ≪ < 1 >            | ₽  | Профессиональ    | ьное образование    |                   | Cpe      | днее професс | иональное образование     |                    | Не действует |          | ≓   | Ē     | i   |
|         |                                         |                      |                    |    | Показывать на ст | границе по 20       | 🕶 Показаны: 1 - 1 | из 1     |              |                           |                    |              | -        | 4   | ) III |     |
| I       | 3 режиме ред                            | цактиро              | вания              |    | угс 🗸            |                     |                   |          |              |                           |                    |              |          |     |       |     |
| Γ       | ереводим ст                             | атус                 |                    |    | 🕗 Выбрать        | <b>Т</b> Фильтр     |                   |          |              |                           |                    |              |          |     |       |     |
| Ι       | ТРОФЕССИ                                | ЭНАЛЬ                | ыного              |    | Укрупненная гр   | руппа специально    | тей               |          |              |                           | Ста                | тус          |          |     |       |     |
| (       | ОБРАЗОВАН                               | КИ                   |                    |    | 08.00.00 - Техни | ка и технологии ст  | ооительства       |          |              |                           | Дей                | іствует      |          | ₽   | Ē     | í - |
| E       | в статус НЕ Д                           | [ЕЙСТ]               | ВУЕТ,              |    | 19.00.00 - Пром  | ышленная экологи:   | а и биотехнологи  | и        |              |                           | Дей                | іствует      |          | ₽   | Ū     | i   |
| ŀ       | іспользуя 🔫                             |                      |                    |    | 23.00.00 - Техни | іка и технологии на | земного транспо   | орта     |              |                           | Дей                | іствует      |          | ₽   | Ū     | i   |
|         |                                         |                      |                    |    | 35.00.00 - Сельс | кое, лесное и рыбн  | ое хозяйство      |          |              |                           | Дей                | іствует      |          | ₽   |       | I   |
|         |                                         |                      |                    |    | 38.00.00 - Эконс | омика и управление  | •                 |          |              |                           | Дей                | іствует      |          | ₽   | Ī     | I   |
|         |                                         |                      |                    |    | Показывать на ст | границе по 20       | 🔻 Показаны: 1 - 5 | і из 5   |              |                           |                    |              | -        | 4   | • •   |     |
|         |                                         |                      |                    |    | Направления      | подготовки 🕨        |                   |          |              |                           |                    |              |          |     |       |     |
|         |                                         |                      |                    |    |                  |                     |                   |          |              |                           |                    |              |          |     |       |     |

| - (ब्र | akndpp.obrnadz                          | or.gov.ru            |                    |    | АКНДПП                                             |                                                          | 9           | p A | : 7 | ) 🛃 |
|--------|-----------------------------------------|----------------------|--------------------|----|----------------------------------------------------|----------------------------------------------------------|-------------|-----|-----|-----|
|        |                                         |                      | Сведения           | Ли | цензирование Аккредитация Контроль (надз           | ор) Инструкции Администрирование                         |             |     |     |     |
| Заявле | ния                                     |                      |                    |    | Заявления Свидетельств                             | в Уведомления                                            |             |     |     |     |
| Заяві  | ители                                   |                      |                    |    | 🖬 Сохранить <b>С</b> Обновить 💼 Удалить 🛇          | Отменить                                                 |             |     |     |     |
| ⊘ в    | ыбрать                                  |                      |                    |    | Общие сведения Аккредитуемые услуги                | Заявленные программы                                     |             |     |     |     |
|        | Полное наименовение                     | Филиал               | Действие           |    | Выберите, в отно                                   | иении чего подается заявление на государственную аккреді | итацию      |     |     |     |
|        | государственное бюджетное               |                      |                    |    | Уровни образования 👻                               |                                                          |             |     |     |     |
| Q      | образовательное<br>учреждение Самарской | Нет                  | Внесение изменений | Î  | 🛇 Выбрать 🍸 Фильтр                                 |                                                          |             |     |     |     |
|        | области                                 |                      |                    |    | Вид образования                                    | Уровень образования                                      | Статус      |     |     |     |
| Показа | ывать на странице по 20 👻               | Показаны: 1 - 1 из 1 | et et 1 🕨          | ₽  | Профессиональное образование                       | Среднее профессиональное образование                     | Не действуе | т   | ₽   | Ē   |
|        |                                         |                      |                    |    | Показывать на странице по 20 👻 Показаны: 1 - 1 и   | s1                                                       |             | -   | < 1 |     |
| T      |                                         |                      |                    |    | угс 🗸                                              |                                                          |             |     |     |     |
| E      | выбираем УГ                             | C, OTH               | осительно          |    | 🛇 Выбрать 🕇 Фильтр                                 |                                                          |             |     |     |     |
| K      | оторой план                             | ируется              | I                  |    | Укрупненная группа специальностей                  |                                                          | Статус      |     |     |     |
| Π      | роцедура гос                            | сударст              | венной             |    | 08.00.00 - Техника и технологии строительства      |                                                          | Действует   |     | ₽   | Ē   |
| a      | ккредитации                             | [                    |                    |    | 19.00.00 - Промышленная экология и биотехнологии   |                                                          | Действует   |     | ₽   | Ē   |
|        |                                         |                      |                    |    | 23.00.00 - Техника и технологии наземного транспор | та                                                       | Действует   |     | ₽   | Ē   |
|        |                                         |                      |                    |    | 35.00.00 - Сельское, лесное и рыбное хозяйство     |                                                          | Действует   |     | #   | Î   |
|        |                                         |                      |                    |    | 38.00.00 - Экономика и управление                  |                                                          | Действует   |     | ≓   | Î   |
|        |                                         |                      |                    |    | Показывать на странице по 20 💌 Показаны: 1 - 5 и   | s 5                                                      |             | -   | < 1 | *   |
|        |                                         |                      |                    |    | Направления подготовки 🕨                           |                                                          |             |     |     |     |
|        |                                         |                      |                    |    |                                                    |                                                          |             |     |     |     |

Вернуться

Продолжит

| $\leftarrow$ | (9) C akndpp.obrnac                           | dzor.g | ov.ru                |                     |                        | Ał                   | кндпп           |          |            |         |                |        |           | <b>P:</b> |     | : 178 | 2  |
|--------------|-----------------------------------------------|--------|----------------------|---------------------|------------------------|----------------------|-----------------|----------|------------|---------|----------------|--------|-----------|-----------|-----|-------|----|
|              |                                               |        |                      | Сведения            | Лицензирование         | Аккредитация         | Контроль (н     | адзор)   | Инструкции | Админис | трирование     |        |           |           |     |       |    |
| 🔇 3as        | явления                                       |        |                      |                     |                        | Заявлени             | ія Свидетель    | ства Ув  | едомления  |         |                |        |           |           |     |       |    |
| -            |                                               |        |                      | _                   |                        |                      |                 |          |            |         |                |        |           |           |     |       |    |
| 3a           |                                               | ВЫ     | оор: Укрупненны      | е группы специальн  | ностеи                 |                      |                 |          |            |         |                |        | ۲         |           |     |       |    |
| $\odot$      | Выбрать                                       | τ.     | Фильтр               |                     |                        |                      |                 |          |            |         |                |        |           |           |     |       |    |
|              | Полное наименовение                           |        | Код                  | Наименование        |                        |                      |                 |          |            |         | Стандарт образ | ования |           |           |     |       |    |
|              | государственное бюджетное<br>профессиональное |        | 21.00.00             | Прикладная геологи  | ия, горное дело, нефте | газовое дело и геоде | езия            |          |            |         |                |        |           |           |     |       |    |
|              | образовательное<br>учреждение Самарской       |        | 39.00.00             | Социология и социа. | альная работа          |                      |                 |          |            |         |                |        |           |           |     |       |    |
|              | области '                                     |        | 40.00.00             | Юриспруденция       |                        |                      |                 |          |            |         |                |        |           | yc        |     |       |    |
| По           | казывать на странице по 20 🤜                  |        | 43.00.00             | Сервис и туризм     |                        |                      |                 |          |            |         |                |        |           | йствует   |     | ≓     | â  |
|              |                                               |        | 46.00.00             | История и археологи | ия                     |                      |                 |          |            |         |                |        |           |           | 4   | 1.    | *  |
|              |                                               |        | 49.00.00             | Физическая культура | а и спорт              |                      |                 |          |            |         |                |        |           |           |     |       |    |
|              |                                               | Пока   | зывать на странице г | по 20 👻 Показаны    | ы:1-бизб               |                      |                 |          |            |         |                | •      | 1 🕨 🍽     |           |     |       |    |
|              |                                               |        |                      |                     |                        | Применит             | ъ               | Закрыть  |            |         |                |        |           |           |     |       |    |
|              |                                               |        |                      |                     | 08.00.00 - Техн        | ика и технологии стр | роительства     |          |            |         |                |        | Действует |           | Ŧ   | ≠     | Ē  |
|              |                                               |        |                      |                     | 19.00.00 - Пром        | иышленная экология   | я и биотехноло  | гии      |            |         |                |        | Действует |           | Ŧ   | ⇒     | Î  |
|              |                                               |        |                      | Выбрать             | требуем                | ию УГС               | Снажа           | ать к    | нопку      | v ПРИ   | імени          | ТЬ     | йствует   |           | Ŧ   | ⇒     | Î  |
|              |                                               |        |                      | p                   | -p••j•                 |                      |                 |          | •          | ,       |                |        | йствует   |           | Ŧ   | ≠     | Î  |
|              |                                               |        |                      |                     | 38.00.00 - Экон        | омика и управление   | 2               |          |            |         |                |        | Действует |           | Ŧ   | ⇒     | â  |
|              |                                               |        |                      |                     | Показывать на с        | транице по 20        | 👻 Показаны: 1 - | - 5 из 5 |            |         |                |        |           |           | H 4 | 1     | *  |
|              |                                               |        |                      |                     | Направления            |                      |                 |          |            |         |                |        |           |           |     |       |    |
|              |                                               |        |                      |                     |                        |                      |                 |          |            |         |                |        | Верн      | іуться    |     |       | пъ |

| ← (     | R          | C akndpp.obrnadz                    | or.gov.ru            |                    |    |                  | Al                   | кндпп                    |                  |                                        |          | ٩            | h A | ÷ | ß   | <b>0</b> 0 |
|---------|------------|-------------------------------------|----------------------|--------------------|----|------------------|----------------------|--------------------------|------------------|----------------------------------------|----------|--------------|-----|---|-----|------------|
|         |            |                                     |                      | Сведения           | Ли | цензирование     | Аккредитация         | Контроль (надз           | ор) Инструкции   | Администрирование                      |          |              |     |   |     |            |
| 🔇 Заяв  | ления      |                                     |                      |                    |    |                  | Заявлени             | я Свидетельств           | Уведомления      |                                        |          |              |     |   |     |            |
| Зая     | вител      | и                                   |                      |                    |    | Сохранить        | С Обновить           | 💼 Удалить 🚫              | Отменить         |                                        |          |              |     |   |     |            |
| $\odot$ | Выбра      | ать                                 |                      |                    |    | Общие сведен     | ия Аккредитуе        | емые услуги              | аявленные програ | ИМЫ                                    |          |              |     |   |     |            |
|         | По         | олное наименовение                  | Филиал               | Действие           |    |                  | Вь                   | ыберите, в отно <i>ц</i> | иении чего подае | тся заявление на государственную аккре | едитацик | 0            |     |   |     |            |
|         | roc        | сударственное бюджетное             |                      |                    |    | Уровни образо    | ования 👻             |                          |                  |                                        |          |              |     |   |     |            |
| Q       | обр        | разовательное<br>реждение Самарской | Нет                  | Внесение изменений | Ē  | 🛛 Выбрать        | <b>Т</b> Фильтр      |                          |                  |                                        |          |              |     |   |     |            |
|         | обл        | ласти                               |                      |                    |    | Вид образован    | ия                   |                          | Уровень образ    | ования                                 |          | Статус       |     |   |     |            |
| Пока    | зывать     | ь на странице по 20 👻               | Показаны: 1 - 1 из 1 |                    | ₽  | Профессиональ    | ное образование      |                          | Среднее профе    | ссиональное образование                |          | Не действует | г   |   | ₽   | Ē          |
|         |            |                                     |                      |                    |    | Показывать на ст | ранице по 20         | 👻 Показаны: 1 - 1 и      | 1                |                                        |          |              |     |   | 1 🕨 | ₩          |
|         |            |                                     |                      |                    |    | угс 🗸            |                      |                          |                  |                                        |          |              |     |   |     |            |
|         |            |                                     |                      |                    |    | 🕗 Выбрать        | <b>Т</b> Фильтр      |                          |                  |                                        |          |              |     |   |     |            |
|         |            |                                     |                      |                    |    | Укрупненная гр   | руппа специальнос    | стей                     |                  |                                        | Стат     | гус          |     |   |     |            |
|         |            |                                     |                      |                    |    | 08.00.00 - Техни | ка и технологии стр  | роительства              |                  |                                        | Дей      | ствует       |     | ₽ |     | Î          |
|         |            |                                     |                      |                    |    | 19.00.00 - Промь | ышленная экология    | я и биотехнологии        |                  |                                        | Дей      | ствует       |     | ≓ |     | Ô          |
|         |            |                                     |                      |                    |    | 23.00.00 - Техни | іка и технологии на  | земного транспор         | ra               |                                        | Дей      | ствует       |     | ≓ |     | Î          |
|         |            |                                     |                      |                    |    | 35.00.00 - Сельс | кое, лесное и рыбн   | ое хозяйство             |                  |                                        | Дей      | ствует       |     | ₽ |     | Î          |
|         |            |                                     |                      |                    |    | 38.00.00 - Эконо | мика и управление    | 2                        |                  |                                        | Дей      | ствует       |     | ₽ |     | Ē          |
|         | B          | ыбранная                            | УГС по               | оявится в          |    | 49.00.00 - Физич | ческая культура и сг | порт                     |                  |                                        | Про      | ект          |     | ₽ |     | Ē          |
|         | <b>C</b> ] | гатусе ПРС                          | ЭЕКТ                 |                    |    | Показывать на ст | ранице по 20         | 🕶 Показаны: 1 - 6 и      | 6                |                                        |          |              |     | • | 1 🕨 | ₩          |
|         |            | -                                   |                      |                    |    | Направления г    | подготовки 🕨         |                          |                  |                                        |          |              |     |   |     |            |

| $\leftarrow$ | R                                                              | Ç                     | akndpp.obrnad                          | zor.gov.ru           |             |         | АКНДПП                                                   |                     |                |         |                  |                             |                   |              |   | 11  | B | 2        |
|--------------|----------------------------------------------------------------|-----------------------|----------------------------------------|----------------------|-------------|---------|----------------------------------------------------------|---------------------|----------------|---------|------------------|-----------------------------|-------------------|--------------|---|-----|---|----------|
|              |                                                                |                       |                                        |                      | Сведения    | Лицензи | ование                                                   | Аккредитация        | Контроль (н    | адзор)  | Инструкции       | Администрирование           |                   |              |   |     |   |          |
| < Зая        | явлен                                                          | ия                    |                                        |                      |             |         |                                                          | Заявлен             | ия Свидетель   | ства    | Уведомления      |                             |                   |              |   |     |   |          |
| 3a           | явит                                                           | ели                   |                                        |                      |             |         | охранить                                                 | С Обновить          | 面 Удалить      | 🛇 Отм   | иенить           |                             |                   |              |   |     |   |          |
| $\oslash$    | Выб                                                            | брать                 | ь                                      |                      |             | DGL     | ие сведен                                                | ия Аккредиту        | емые услуги    | Заявл   | тенные программ  | ы                           |                   |              |   |     |   |          |
|              |                                                                | Полн                  | ное наименовение                       | Филиал               | Действие    |         |                                                          | B                   | ыберите, в от  | ношени  | и чего подается  | а заявление на государствен | нную аккредитацию | ю            |   |     | _ |          |
|              |                                                                | госу <u>/</u><br>проф | дарственное бюджетное<br>рессиональное |                      |             | Урс     | ни образо                                                | ования 👻            |                |         | •                |                             |                   |              |   |     |   |          |
| Q            | образовательное<br>учреждение Самарской Нет Внесение изменений |                       |                                        |                      |             |         | ыбрать                                                   | <b>Т</b> Фильтр     |                |         |                  |                             |                   |              |   |     |   |          |
|              | области                                                        |                       |                                        |                      |             |         | бразован                                                 | ия                  |                |         | Уровень образов  | ания                        |                   | Статус       |   |     |   |          |
| Пок          | казыв                                                          | ать н                 | а странице по 20 👻                     | Показаны: 1 - 1 из 1 | • • • • • • | ▶ Про   | ессиональ                                                | ное образование     |                |         | Среднее професси | ональное образование        |                   | Не действует |   | ₽   | : | <b>İ</b> |
|              |                                                                |                       |                                        |                      |             | Пока    | ывать на ст                                              | ранице по 🗾 20      | 👻 Показаны: 1  | -1 из 1 |                  |                             |                   |              | - | ۹ 1 |   | ₩        |
|              | r                                                              |                       |                                        | 00                   |             | УГС     | -                                                        |                     |                |         |                  |                             |                   |              |   |     |   |          |
| H            | <b>a</b> >                                                     | КV                    | имаем кно                              | пку СС               | )ХРАНИТЬ    | $\odot$ | ыбрать                                                   | <b>Т</b> Фильтр     |                |         |                  |                             |                   |              |   |     |   |          |
|              |                                                                |                       |                                        |                      |             | Укру    | и енная гр                                               | руппа специально    | остей          |         |                  |                             | Стат              | тус          |   |     |   |          |
|              |                                                                |                       |                                        |                      |             | .8.0    | 00 - Техни                                               | іка и технологии ст | гроительства   |         |                  |                             | Дей               | ствует       |   | ₽   |   | Ē        |
|              | r                                                              |                       |                                        |                      |             | 19.0    | 00 - Пром                                                | ышленная экологи    | я и биотехноло | гии     |                  |                             | Дей               | ствует       |   | ₽   |   | Ē        |
|              |                                                                |                       | ХОДИМ ВО І                             | вкладку              |             | 23.0    | 00 - Техни                                               | ка и технологии на  | аземного транс | порта   |                  |                             | Дей               | ствует       |   | ≓   |   | Î        |
| 3            | ВАЯВЛЕННЫЕ ПРОГРАММЫ                                           |                       |                                        |                      |             | 35.0    | 35.00.00 - Сельское, лесное и рыбное хозяйство Действует |                     |                |         |                  |                             | ствует            |              | ₽ |     | Ē |          |
|              |                                                                |                       |                                        |                      |             |         | 38.00.00 - Экономика и управление Действует              |                     |                |         |                  |                             | ствует            |              | ₽ |     | Ô |          |
|              |                                                                |                       |                                        |                      |             |         | 49.00.00 - Физическая культура и спорт Проект            |                     |                |         |                  |                             | ект               |              | ₽ |     | Î |          |
|              |                                                                |                       |                                        |                      |             | Пока    | ывать на ст                                              | ранице по 20        | 👻 Показаны: 1  | -бизб   |                  |                             |                   |              | - | ۲ ا |   | ₩        |
|              |                                                                |                       |                                        |                      |             |         |                                                          |                     |                |         |                  |                             |                   |              |   |     |   |          |

| $\leftarrow$ | R          | akndpp.obrnadz                                                                                      | or.gov.ru            |                    |    | АКНДПП                                                          |                 |           |                              |                                   |               |                        | <u>ې</u> ا            | : 178 :     |
|--------------|------------|----------------------------------------------------------------------------------------------------|----------------------|--------------------|----|-----------------------------------------------------------------|-----------------|-----------|------------------------------|-----------------------------------|---------------|------------------------|-----------------------|-------------|
| AK           | нд         | ПП Портал                                                                                           |                      | Свеления           | Ли | Аккрелитация Контроль (на                                       | лзор) Ин        | Регион    | Самарская облас<br>Алминистр | ть 👻 🖂 😧                          |               |                        | (Сотрудник ОО         | ) 🚺 Выйти   |
| < 3as        | явле       | ния                                                                                                 |                      | Conferme           |    | Заявления Свидетельс                                            | гва Уведо       | мления    |                              |                                   |               |                        |                       |             |
| 3a<br>©      | іяви<br>Вь | ители<br>ибрать                                                                                     |                      |                    |    | С Обнови У Редактировать<br>Общие сведения Аккредитуемые услуги | Заявленны       | е програм | мы                           |                                   |               |                        |                       |             |
|              |            | Полное наименовение                                                                                 | Филиал               | Действие           |    | Основные оразовательные программы 👻                             |                 |           |                              |                                   |               |                        |                       |             |
| C            | ζ          | государственное бюджетное<br>профессиональное<br>образовательное<br>учреждение Самарской<br>области | Нет                  | Внесение изменений | Î  | Основная образовательная программа                              |                 | Очная     | Сведе                        | ния о численности<br>Очно-заочная | і обучающихся | по всем форма          | м обучения<br>Заочная |             |
| По           | казь       | ивать на странице по 20 👻                                                                           | Показаны: 1 - 1 из 1 |                    | /  | lоказывать на странице по 20 →                                  |                 |           |                              |                                   |               |                        | 4                     | 1 1 10      |
|              |            |                                                                                                    |                      |                    |    | Основные профессиональные образовательные                       | программы       | -         |                              |                                   |               |                        |                       |             |
|              |            | Переходи                                                                                            | мвреж                | ким                |    |                                                                 |                 |           |                              |                                   | Сведения о    | исленности обу<br>обуч | /чающихся по<br>ения  | всем формам |
|              |            | редактиро                                                                                           | м в рел<br>)вания    |                    |    | Основная профессиональная образовательная программа             | Тип<br>подготов | с о       | рок обучения п<br>бучения    | о очной форме                     | Очная         | Очно-заочна            | я 3                   | аочная      |
|              |            | • •                                                                                                 |                      |                    |    | Нет записей                                                     |                 |           |                              |                                   |               |                        |                       |             |
|              |            |                                                                                                    |                      |                    |    | Показывать на странице по 20 👻                                  |                 |           |                              |                                   |               |                        | •                     | 1 🕨 🔛       |
|              |            |                                                                                                    |                      |                    |    |                                                                 |                 |           |                              |                                   |               | Вернутьс               | a n                   | родолжить   |

| ← ⑧ Ĉ 🔒 akndpp.obrnadzor.gov.ru                             | АКНДПП                                              | АКНДПП                                                |                                          |                                         |  |  |  |  |  |  |  |  |
|-------------------------------------------------------------|-----------------------------------------------------|-------------------------------------------------------|------------------------------------------|-----------------------------------------|--|--|--|--|--|--|--|--|
| АКНД ПП Портал                                              |                                                     | Регион Самарская о                                    | юласть 👻 🗹 😫                             | (Сотрудник ОО) 🛛 🔂 Выйти                |  |  |  |  |  |  |  |  |
| Сведени                                                     | я Лицензирование Аккредитация                       | Контроль (надзор) Инструкции Админи                   | истрирование                             |                                         |  |  |  |  |  |  |  |  |
| < Заявления                                                 | Заявления                                           | Свидетельства Уведомления                             |                                          |                                         |  |  |  |  |  |  |  |  |
|                                                             |                                                     |                                                       |                                          |                                         |  |  |  |  |  |  |  |  |
| Заявители                                                   | 🖬 Сохранить 🧲 Обновить 🚺                            | 🕽 Удалить 🚫 Отменить                                  |                                          |                                         |  |  |  |  |  |  |  |  |
| 😔 Выбрать                                                   | Общие сведения Аккредитуем                          | ые услуги Заявленные программы                        |                                          |                                         |  |  |  |  |  |  |  |  |
| Полное наименовение Филиал Действие                         | Основные образовательные прогр                      | Основные образовательные программы 👻                  |                                          |                                         |  |  |  |  |  |  |  |  |
| государственное бюджетное профессиональное                  | ⊘ Выбрать                                           |                                                       |                                          |                                         |  |  |  |  |  |  |  |  |
| образовательное учреждение Самарской Нет Внесение изменений | Ē                                                   | Сведен                                                | ния о численности обучающихся по всем фо | рмам обучения                           |  |  |  |  |  |  |  |  |
| области                                                     | Основная образовательная програ                     | мма Очная                                             | Очно-заочная                             | Заочная                                 |  |  |  |  |  |  |  |  |
| Показывать на странице по 20 💌 Показаны: 1 - 1 из 1 🛛 📢 🚺 🕨 | Нет записей                                         |                                                       |                                          |                                         |  |  |  |  |  |  |  |  |
|                                                             | Показывать на странице по 20 👻                      | Показывать на странице по 20 👻                        |                                          |                                         |  |  |  |  |  |  |  |  |
| В режиме редактирования                                     | Основные профессиональные обр                       | Основные профессиональные образовательные программы 👻 |                                          |                                         |  |  |  |  |  |  |  |  |
| нажимаем кнопку                                             | 🛛 Выбрать                                           |                                                       |                                          |                                         |  |  |  |  |  |  |  |  |
|                                                             |                                                     |                                                       | Сведения о численн<br>форм               | ости обучающихся по всем<br>ам обучения |  |  |  |  |  |  |  |  |
|                                                             | Основная профессиональная образовательная программа | Тип Срок обучения<br>подготовки обучения              | по очной форме Очная Очно-зао            | чная Заочная                            |  |  |  |  |  |  |  |  |
|                                                             | Нет записей                                         |                                                       |                                          |                                         |  |  |  |  |  |  |  |  |
|                                                             | Показывать на странице по 20 📼                      |                                                       |                                          | « ( 1 ) »                               |  |  |  |  |  |  |  |  |
|                                                             |                                                     |                                                       | E                                        | Зернуться Продолжить                    |  |  |  |  |  |  |  |  |
|                                                             |                                                     |                                                       |                                          |                                         |  |  |  |  |  |  |  |  |

|             | Служба технической поддержки        |
|-------------|-------------------------------------|
| АКНД ПП 2.2 | Телефон:                            |
|             | Эл.почта: Единое окно для обращений |

| - (   | ) 🖒 🗎 akndpp.obrna                                              | adzor.g | ov.ru        |                        | A                                          | кндпп                                 |                                       |                                      |                                                                                                    |              |                                       |                               | ¶= <b> </b>   :          | 13 🕹   |
|-------|-----------------------------------------------------------------|---------|--------------|------------------------|--------------------------------------------|---------------------------------------|---------------------------------------|--------------------------------------|----------------------------------------------------------------------------------------------------|--------------|---------------------------------------|-------------------------------|--------------------------|--------|
| АКНД  | ПП Портал                                                       |         |              |                        |                                            |                                       |                                       | Регион Сам                           | арская область 🛛 👻                                                                                              | ■ 9          |                                       |                               | (Сотрудник ОО)           | 🕞 Выйт |
|       |                                                                 |         |              | Св                     | едения Лицензирован                        | ие Аккредитац                         | ия Контроль (надз                     | ор) Инструкции                       | Администрирование                                                                                               |              |                                       |                               |                          |        |
| Заявл | ения                                                            | Вы      | бор: Образ   | вовательные про        | граммы                                     |                                       |                                       |                                      |                                                                                                    |              |                                       | $\otimes$                     |                          |        |
|       | ители                                                           | τ.      | Фильтр       |                        |                                            |                                       |                                       |                                      |                                                                                                    |              |                                       |                               |                          |        |
| Ø E   | ыбрать                                                          |         | Код ОП       | Наименование           | Уровень образования                        | Код<br>укрупненной<br>группы          | Наименование<br>укрупненной<br>группы | Укрупненная группа<br>специальностей | Нормативный<br>срок обучения                                                                                    | ΓΟC/<br>ΦΓΟC | Тип ОП                                |                               |                          |        |
|       | государственное бюджет о<br>профессиональное<br>образовательное | De 🗆    | 49.02.01     | Физическая<br>культура | Среднее<br>профессиональное<br>образование | 49.00.00                              | Физическая<br>культура и спорт        | Физическая культура<br>и спорт       |                                                                                                    |              | СПО - подг<br>специалис<br>среднего з | отовка<br>тов<br>вена         |                          |        |
|       | учреждение Самарской<br>области                                 | Пока    | зывать на ст | ранице по 10           | 👻 Показаны: 1 - 1 из 1                     |                                       |                                       |                                      |                                                                                                    |              | « < 1                                 | ▶ <b>▶ </b> ■                 | бучения                  |        |
| Іоказ | ывать на странице по 20                                         |         |              |                        |                                            | Прим                                  | енить Зак                             | рыть                                 |                                                                                                    |              |                                       | 3 0                           | чная                     |        |
|       |                                                                 |         |              |                        | Нет запис                                  | 20                                    |                                       |                                      |                                                                                                    |              |                                       |                               |                          |        |
|       |                                                                 |         |              |                        | Осцории                                    | о профессиональни                     |                                       |                                      |                                                                                                    |              |                                       |                               | « ( )                    |        |
|       |                                                                 |         |              | Вь                     | юираем не                                  | обходим                               | ые образ                              | овательны                            | ие програн                                                                                                    | ММЬ          | J                                     |                               |                          |        |
|       |                                                                 |         |              |                        |                                            |                                       |                                       |                                      |                                                                                                    |              | Сведения о                            | численности об<br>формам обуч | учающихся по все<br>ения | м      |
|       |                                                                 |         |              |                        | Основная<br>образова                       | профессиональная<br>гельная программа | а Т                                   | ип Срок об<br>одготовки обучен       | бучения по очной форм<br>ия                                                                                     | ме Очн       | ная С                                 | Очно-заочная                  | Заочная                  |        |
|       |                                                                 |         |              |                        | Нет запис                                  | ей                                    |                                       |                                      |                                                                                                    |              |                                       |                               |                          |        |
|       |                                                                 |         |              |                        | Показыват                                  | в на странице по 20                   | v                                     |                                      |                                                                                                    |              |                                       |                               |                          |        |
|       |                                                                 |         |              |                        |                                            |                                       |                                       |                                      |                                                                                                    |              |                                       | Вернуть                       | ся Про                   |        |
|       |                                                                 |         |              |                        |                                            |                                       |                                       |                                      |                                                                                                    |              |                                       |                               |                          |        |
|       |                                                                 |         |              |                        |                                            |                                       | Служба те                             | кнической поддержк                   | и                                                                                                    |              |                                       |                               |                          |        |
|       | НД ПП 2.2                                                       |         |              |                        |                                            |                                       | Телефон:                              |                                      | a di seconda di seconda di seconda di seconda di seconda di seconda di seconda di seconda di seconda di seconda |              |                                       |                               |                          |        |

| `       | 0                                             |                      |                    |    |                                                       |                                |                     |                    |                 |                                |               |               |                                       |                      | - 🕞        |
|---------|-----------------------------------------------|----------------------|--------------------|----|-------------------------------------------------------|--------------------------------|---------------------|--------------------|-----------------|--------------------------------|---------------|---------------|---------------------------------------|----------------------|------------|
| AKH     | НД ПП Портал                                  |                      |                    |    |                                                       |                                |                     |                    | Регион С        | амарская облас                 | ть 👻 🖂        | 8             | (C                                    | отрудник ОО)         | 🛟 Выйти    |
|         |                                               |                      | Сведения           | Ли | цензирование                                          | Аккредитация                   | Контроль (          | надзор)            | Инструкции      | Администр                      | ирование      |               |                                       |                      |            |
| < Зая   | явления                                       |                      |                    |    |                                                       | Заявления                      | Свидетел            | њства Уве          | домления        |                                |               |               |                                       |                      |            |
| _       |                                               |                      |                    |    |                                                       |                                |                     |                    |                 |                                |               |               |                                       |                      |            |
| Зая     | явители                                       |                      |                    |    | Сохранить                                             | С Обновить                     | 🛛 Удалить           | 🛇 Отмен            | ить             |                                |               |               |                                       |                      |            |
| $\odot$ | Выбрать                                       |                      |                    |    | Общие сведен                                          | ия Аккредитуе                  | мые услуги          | Заявлен            | ные програмі    | мы                             |               |               |                                       |                      |            |
|         | Полное наименовение                           | Филиал               | Действие           |    | Основные обр                                          | азовательные прог              | раммы 🔻             |                    |                 |                                |               |               |                                       |                      |            |
|         | государственное бюджетное<br>профессиональное |                      |                    |    | 🕗 Выбрать                                             |                                |                     |                    |                 |                                |               |               |                                       |                      |            |
| Q       | образовательное<br>учреждение Самарской       | Нет                  | Внесение изменений | Î  |                                                       |                                |                     |                    |                 | Сведения                       | о численности | и обучающихся | по всем формам обуч                   | ения                 |            |
|         | области                                       |                      |                    |    | Основная обра                                         | азовательная програ            | амма                |                    | Очная           | c                              | Очно-заочная  |               | Заочна                                | ая                   |            |
| Пок     | казывать на странице по 20 👻                  | Показаны: 1 - 1 из 1 | • • • • <b>1</b> • | ₽  | Нет записей                                           |                                |                     |                    |                 |                                |               |               |                                       |                      |            |
|         |                                               |                      |                    |    | Показывать на ст                                      | границе по 20 👻                |                     |                    |                 |                                |               |               |                                       |                      | ► ►        |
|         |                                               |                      |                    |    | Основные профессиональные образовательные программы 👻 |                                |                     |                    |                 |                                |               |               |                                       |                      |            |
|         |                                               |                      |                    |    | 🔗 Выбрать                                             |                                |                     |                    |                 |                                |               |               |                                       |                      |            |
|         | D                                             |                      |                    |    |                                                       |                                |                     |                    |                 |                                |               | Сведения      | о численности обуча<br>формам обучени | ющихся по всем<br>1я |            |
|         | В режиме ред                                  | цактиро              | ования —           |    | Основная проф<br>образовательн                        | фессиональная<br>ная программа |                     | Тип<br>подготов    | Срок<br>ки форм | с обучения по о<br>ме обучения | очной         | Очная         | Очно-заочная                          | Заочная              |            |
| 3       | заполняем св                                  | едения               | 110                |    | 49.02.01 - Физич                                      | ческая культура                |                     |                    |                 |                                |               |               |                                       |                      | Ē          |
| I       | выбранной п                                   | рограм               | ме                 |    | Показывать на ст                                      | границе по 20 👻                | Показаны:           | -1 из 1            |                 |                                |               |               |                                       |                      | <b>P P</b> |
|         |                                               |                      |                    |    |                                                       |                                |                     |                    |                 |                                |               |               | Вернуться                             | Продо                | лжить      |
|         |                                               |                      |                    |    |                                                       |                                |                     |                    |                 |                                |               |               |                                       |                      |            |
|         |                                               |                      |                    |    |                                                       |                                | Служба              | а техничес         | кой поддерх     | жки                            |               |               |                                       |                      |            |
| AK      | КНД ПП 2.2                                    |                      |                    |    |                                                       |                                | Телефон<br>Эл.почта | н:<br>а: Единое ок | но для обращ    | ений                           |               |               |                                       |                      |            |

| ← (त्र   | ) 🖒 🔒 akndpp.obrnadz                               | zor.gov.ru           |                    |          | АКНДПП 🔁 🦷 🗄                                          |                 |                                      |                  |                   |                                           |                     | ja 😼 🋓  |  |  |
|----------|----------------------------------------------------|----------------------|--------------------|----------|-------------------------------------------------------|-----------------|--------------------------------------|------------------|-------------------|-------------------------------------------|---------------------|---------|--|--|
| АКНД     | ,ПП Портал                                         |                      |                    |          |                                                       |                 | Регион Самарская об                  | іласть 👻 🖂       | <b>8</b> () () () | (Ca                                       | трудник ОО)         | 🕩 Выйти |  |  |
|          |                                                    |                      | Сведения           | Лице     | ензирование Аккредитация Контроль (н                  | адзор) І        | Инструкции Админи                    | стрирование      |                   |                                           |                     |         |  |  |
| < Заявле | ения                                               |                      |                    |          | Заявления Свидетель                                   | ства Уве        | домления                             |                  |                   |                                           |                     |         |  |  |
| Заяв     | ители                                              |                      |                    | <b>.</b> | Сохранить Ф Обновить m Улалить                        | О Отмен         | ИТЬ                                  |                  |                   |                                           |                     |         |  |  |
| ⊘ в      | ыбрать                                             |                      |                    | Ļ        | Общие сведения Аккредитуемые услуги                   | Заявлен         | ные программы                        |                  |                   |                                           |                     |         |  |  |
|          | Полное наименовение                                | Филиал               | Действие           | 1        | Основные образовательные программы 🔫                  |                 |                                      |                  |                   |                                           |                     |         |  |  |
|          | государственное бюджетное профессиональное         |                      |                    |          | 🔗 Выбрать                                             |                 |                                      |                  |                   |                                           |                     |         |  |  |
| Q        | образовательное<br>учреждение Самарской<br>области | Нет                  | Внесение изменений |          |                                                       |                 | Сведен                               | ия о численности | и обучающихся     | по всем формам обуче                      | ения                |         |  |  |
|          |                                                    |                      |                    | (        | Основная образовательная программа                    | Заочна          | Заочная                              |                  |                   |                                           |                     |         |  |  |
| Показа   | ывать на странице по 20 👻                          | Показаны: 1 - 1 из 1 |                    | ₽₽ F     | Нет записей                                           |                 |                                      |                  |                   |                                           |                     |         |  |  |
| т        |                                                    |                      |                    | r        | Показывать на странице по 20 👻                        |                 |                                      |                  |                   |                                           |                     |         |  |  |
| Г        | тажимаем С                                         | UAPAL                | IYI I D            |          | Основные профессиональные образовательные программы 😽 |                 |                                      |                  |                   |                                           |                     |         |  |  |
|          |                                                    |                      |                    | (        | ⊘ Выбрать                                             |                 |                                      |                  |                   |                                           |                     |         |  |  |
| ]        | Нажимаем Г                                         | ІРОДО                | ЛЖИТЬ              |          |                                                       |                 |                                      |                  | Сведения          | а о численности обучак<br>формам обучения | ощихся по всем<br>я |         |  |  |
|          |                                                    |                      |                    | 0        | Основная профессиональная                             | Тип<br>подготов | Срок обучения г<br>ки форме обучения | 10 очной<br>1    | Очная             | Очно-заочная                              | Заочная             |         |  |  |
|          |                                                    |                      |                    | 4        | 49.02.01 - Физическая культура                        |                 |                                      |                  |                   |                                           |                     | Ē       |  |  |
|          |                                                    |                      |                    | ſ        | Показывать на странице по 20 👻 Показаны: 1            | 1 из 1          |                                      |                  |                   |                                           | 1                   | F 1F    |  |  |
|          |                                                    |                      |                    |          |                                                       |                 |                                      |                  |                   | Вернуться                                 | Продол              | жить    |  |  |
|          |                                                    |                      |                    |          |                                                       |                 |                                      |                  |                   |                                           |                     |         |  |  |
| AKF      | НД ПП 2.2                                          |                      |                    |          | <b>Служба</b><br>Телефон:                             | техничес        | кой поддержки                        |                  |                   |                                           |                     |         |  |  |

| ← ⑨ Ĉ 🔒 akndpp.obrnadzor.gov.ru                                                                                                    | АКНДПП                                     |                                   |                                  |                |             |  |  |  |  |
|----------------------------------------------------------------------------------------------------|--------------------------------------------|-----------------------------------|----------------------------------|----------------|-------------|--|--|--|--|
| АКНД ПП Портал                                                                                                    |                                            | Регион Самарск                    | ая область 👻 🖂 🤮 👘               | (Сотрудник ОО) | 🕞 Выйти     |  |  |  |  |
| Сведен                                                                                                    | ия Лицензирование Аккредитация Кон         | троль (надзор) Инструкции Адм     | инистрирование                   |                |             |  |  |  |  |
| Заявления                                                                                                    | Заявления                                  | Свидетельства Уведомления         |                                  |                |             |  |  |  |  |
|                                                                                                    |                                            |                                   |                                  |                |             |  |  |  |  |
| Документы к заявлению <del>-</del>                                                                                                  |                                            |                                   |                                  |                |             |  |  |  |  |
| *Если к одному типу документа не                                                                                                    | обходимо прикрепить несколько файлов, то д | анные файлы следует упаковать в а | архив (например, в формате .zip) |                |             |  |  |  |  |
|                                                                                                    | Ажно: Объем каждого прикрепленного докум   | иента не должен превышать 30 Мо.  |                                  |                |             |  |  |  |  |
| 🥝 Выбрать                                                                                                    |                                            |                                   |                                  |                |             |  |  |  |  |
| Тип документа                                                                                                    | Документ (путь к файлу)                    | Адрес ссылки на официальном сайт  | е Комментарий                    |                |             |  |  |  |  |
| Заявление                                                                                                    |                                            |                                   |                                  |                | Ē           |  |  |  |  |
| Основная образовательная программа                                                                                                  |                                            |                                   |                                  |                | Î           |  |  |  |  |
| Документ, содержащий информацию о результатах мониторинга в системе<br>образования                                                  | Выбрат                                     | ь и добавить дон                  | кументы, предо                   | ставляемые ОС  |             |  |  |  |  |
| Документ, содержащий информацию о результатах независимой оценки<br>качества образования                                            | по собс                                    | твенной инициа                    | тиве                             |                | Ē           |  |  |  |  |
| Документ, содержащий информацию о результатах профессионально-<br>общественной аккредитации                                         |                                            |                                   |                                  |                | Ē           |  |  |  |  |
| Документ, содержащий информацию о результатах общественной<br>аккредитации                                                          |                                            |                                   |                                  |                | Ē           |  |  |  |  |
| Отчет о самообследовании                                                                                                    |                                            |                                   |                                  |                | Ē           |  |  |  |  |
| Сведения о реализации основных образовательных программ, заявленных дл<br>государственной аккредитации образовательной деятельности | ия                                         |                                   |                                  |                | Ē           |  |  |  |  |
| Показывать на странице по 20 📼 Показаны: 1 - 8 из 8                                                                                 |                                            |                                   |                                  | • • 1          | <b>&gt;</b> |  |  |  |  |
| Контактные данные заявителя 😽                                                                                                    |                                            |                                   |                                  |                |             |  |  |  |  |
| Фамилия контактного лица*                                                                                                    |                                            |                                   |                                  |                |             |  |  |  |  |
| Имя контактного лица*                                                                                                    |                                            |                                   |                                  |                |             |  |  |  |  |
| Отчество контактного лица                                                                                                    |                                            |                                   |                                  |                |             |  |  |  |  |
| Адрес электронной почты контактного лица                                                                                            |                                            |                                   |                                  |                |             |  |  |  |  |

| - 🔋 🖒 🔒 akndpp                                       | p.obrnadzor.      | доу.ru АКНДПП                                                                                                    | ٦ | 4 <b>N</b> | : 0 | ට 🗟 | 2   |
|------------------------------------------------------|-------------------|----------------------------------------------------------------------------------------------------|---|------------|-----|-----|-----|
|                                                      | 1                 | "Если к одному типу документа необходимо прикрепить несколько файлов, то данные файлы следует упаковать в архив (например, в формате .zip)<br>ВАЖНО: Объем каждого прикрепленного документа не должен превышать 30 Мб. |   |            |     |     |     |
| ⊘ Выбрать                                            |                   |                                                                                                    |   |            |     |     |     |
| Тип документа                                        | В                 | ыбор: Типы документов                                                                                                    |   |            |     |     |     |
| Заявление                                            | т                 | Фильтр                                                                                                    |   |            |     | Ũ   | Ĵ   |
| Основная образовательная                             | я програм         | Сведения из Единого государственного реестра юридических лиц и Единого государственного реестра индивидуальных предпринимателей (предоставляется заявителем по                                                         |   |            |     | Ũ   | i   |
| Документ, содержащий инф<br>образования              | формаци соб       | ктвенной инициативе)<br>Сведения об уплате организацией государственной пошлины за предоставление государственной услуги (предоставляется заявителем по собственной инициативе)                                        |   |            |     | Ũ   | ī   |
| Документ, содержащий инф<br>качества образования     | формациі          | ооразовательную деятельность, деиствовать от имени этой организации                                                                                                    |   |            |     | Ũ   | ĵ   |
| Документ, содержащий инф<br>общественной аккредитаци | формациі<br>ии    | 2 Документ, содержащий информацию о результатах независимой оценки качества образования                                                                                                    |   |            |     | ī   | ī   |
| Документ, содержащий инф<br>аккредитации             | формаци           | ) Документ, содержащий информацию о результатах общественной аккредитации                                                                                                    |   |            |     | đ   | ō   |
| Отчет о самообследовании                             | 1                 | Документ, содержащий информацию о результатах профессионально-общественной аккредитации                                                                                                    |   |            |     | ť   | ī   |
| Сведения о реализации осн                            | новных о          | Дополнительные документы                                                                                                    |   |            |     | ť   | j l |
| Показывать на странице по 2                          | 20 -              | Основная образовательная программа                                                                                                    |   | •          |     | ► H |     |
|                                                      | ителя 👻           | Отчет о самообследовании                                                                                                    |   |            |     |     |     |
| Фамилия контактного ли                               | ица*              | Сведения из Единого государственного реестра юридических лиц и Единого государственного реестра индивидуальных предпринимателей (предоставляется заявителем по собственной инициативе)                                 |   |            |     |     |     |
| Имя контактного лица*                                |                   | Сведения о наличии лицензии на проведение работ с использованием сведений, составляющих государственную тайну, соответствующей степени секретности                                                                     |   |            |     |     |     |
| Отчество контактного ли                              | ица               | Сведения о реализации основных образовательных программ, заявленных для государственной аккредитации образовательной деятельности                                                                                      |   |            |     |     |     |
| Адрес электронной почть                              | ы контак          | Сведения об уплате организацией государственной пошлины за предоставление государственной услуги (предоставляется заявителем по собственной инициативе)                                                                |   |            |     |     |     |
| Телефон контактного лиц                              | По                | хазывать на странице по 20 • Показаны: 1 - 12 из 12 • • • •                                                                                                    |   |            |     |     |     |
| Информировать по элект                               | тронной           | Применить Закрыть                                                                                                    |   |            |     |     |     |
| Направить на адрес элект<br>рассмотрения заявления   | ктронной поч<br>я | лы организации (филиала организации) о ходе                                                                                                    |   |            |     |     |     |
| Заявление на процесс акк                             | кредитации ·      |                                                                                                    |   |            |     |     |     |

| 🗧 🛞 🖒 🔒 akndpp.obrnadzor.gov.ru                                                                                                    | АКНДП                                       | 1 🕫 🖷 : 🖓 😼                                                               |                      |
|----------------------------------------------------------------------------------------------------|---------------------------------------------|---------------------------------------------------------------------------|----------------------|
| *Если к одному типу документа н                                                                                                    | еобходимо прикрепить несколько файлов, то 4 | данные файлы следует упаковать в архив (например, в                       | з формате .zip)      |
|                                                                                                    | важно: Объем каждого прикрепленного докул   | иента не должен превышать 30 мо.                                          |                      |
| Выбрать В Сохранить О Отменить                                                                                                    |                                             |                                                                           |                      |
| Тип документа                                                                                                    | Документ (путь к файлу)                     | Адрес ссылки на официальном сайте                                         | Комментарий          |
| Заявление                                                                                                    | Заявление.pdf                               |                                                                           | C                    |
| Документ, содержащий информацию о результатах мониторинга в системе образования                                                                                                    |                                             | нет                                                                       | C                    |
| Документ, содержащий информацию о результатах независимой оценки качества образования                                                                                                    |                                             | нет                                                                       | C                    |
| Документ, содержащий информацию о результатах профессионально-<br>общественной аккредитации                                                                                                  |                                             | нет                                                                       | C                    |
| Документ, содержащий информацию о результатах общественной<br>аккредитации                                                                                                    |                                             | нет                                                                       | C                    |
| Отчет о самообследовании                                                                                                    |                                             | http://<br>спобгт.pф/images/nach_tehnikum/Lokal_akt/samoobsled-<br>22.pdf | C                    |
| Сведения о реализации основных образовательных программ, заявленных<br>для государственной аккредитации образовательной деятельности                                                         | <u>1</u>                                    |                                                                           | Ξ.                   |
| Сведения об уплате организацией государственной пошлины за<br>предоставление государственной услуги (предоставляется заявителем по<br>собственной инициативе)                                |                                             |                                                                           | C                    |
| Сведения из Единого государственного реестра юридических лиц и Единого<br>государственного реестра индивидуальных предпринимателей<br>(предоставляется заявителем по собственной инициативе) |                                             |                                                                           | 面                    |
| Показывать на странице по 20 💌 Показаны: 1 - 9 из 9                                                                                                    |                                             |                                                                           | 44 <b>4 1 b b</b>    |
| Контактные данные заявителя 🗕                                                                                                    |                                             |                                                                           |                      |
| Фамилия контактного лица*                                                                                                    |                                             |                                                                           |                      |
| Имя контактного лица*                                                                                                    |                                             | Подгрузить с                                                              | кан-копии документов |
| Отчество контактного лица                                                                                                    |                                             | и/или указать                                                             | ссылки на документы  |
| Адрес электронной почты контактного лица                                                                                                    |                                             | на официальн                                                              | юм сайте ОО          |
| Телефон контактного лица                                                                                                    |                                             |                                                                           |                      |
| Информировать по электронной почте                                                                                                    |                                             |                                                                           |                      |

| ← ④ Ĉ 🔒 akndpp.obrnadzor.gov.ru                                                                                                    |                            | АКНДПП               |                                                             |                                        | 우: 🕅 :                          | ß                  | R 10 |
|----------------------------------------------------------------------------------------------------|----------------------------|----------------------|-------------------------------------------------------------|----------------------------------------|---------------------------------|--------------------|------|
| Отчет о самообследовании                                                                                                    |                            |                      | http://<br>спобгт.рф/image<br>22.pdf                        | es/nach_tehnikum/Lokal_akt/samoobsled- |                                 |                    | Ē    |
| Сведения о реализации основных образовательных программ, заявленных для<br>государственной аккредитации образовательной деятельности                                                         | Сведения 49.00.00          | ).pdf 🛓              |                                                             |                                        |                                 |                    | Ē    |
| Сведения об уплате организацией государственной пошлины за<br>предоставление государственной услуги (предоставляется заявителем по<br>собственной инициативе)                                | Платежное<br>поручение.pdf | Ŧ                    |                                                             |                                        |                                 |                    | Ē    |
| Сведения из Единого государственного реестра юридических лиц и Единого<br>государственного реестра индивидуальных предпринимателей<br>(предоставляется заявителем по собственной инициативе) | выписка из<br>ЕГРЮЛ.pdf    | Ŧ                    |                                                             |                                        |                                 |                    | Ē    |
| Показывать на странице по 20 💌 Показаны: 1 - 9 из 9                                                                                                    |                            |                      |                                                             |                                        | 44 4                            | 1 >                | •    |
| Контактные данные заявителя 👻                                                                                                    |                            |                      |                                                             |                                        |                                 |                    |      |
| Фамилия контактного лица*                                                                                                    | ſ                          | Иванов               |                                                             |                                        |                                 |                    |      |
| Имя контактного лица*                                                                                                    |                            | Иван                 |                                                             |                                        |                                 |                    |      |
| Отчество контактного лица                                                                                                    |                            | Иванович             |                                                             |                                        |                                 |                    |      |
| Адрес электронной почты контактного лица                                                                                                    |                            | ivanov@yandex.ru     |                                                             | Заполнить ак                           | туальные контактнь              | ле                 |      |
| Телефон контактного лица                                                                                                    |                            | 88888888             |                                                             | данные заяви                           | ителя (руководителя             | $\left( 00\right)$ | )    |
| Информировать по электронной почте                                                                                                    |                            | . <b>(y</b> )        |                                                             |                                        |                                 |                    |      |
| Направить на адрес электронной почты организации (филиала организации<br>рассмотрения заявления                                                                                              | ) о ходе                   | spo@edu.ru           | 12                                                          |                                        |                                 |                    |      |
| Заявление на процесс аккредитации 👻                                                                                                    |                            |                      |                                                             |                                        |                                 |                    |      |
| ФИО лица, подписавшего заявление*                                                                                                    |                            | Иванов Иван Иванович |                                                             |                                        |                                 |                    |      |
| Должность лица, подписавшего заявление*                                                                                                    |                            | директор             |                                                             |                                        |                                 |                    |      |
|                                                                                                    |                            | Сформировать заявле  | ние О                                                       | тправить документы на проверку         | Подписать и отправить документы | Вернуться          | я    |
| АКНД ПП 2.2                                                                                                    |                            | C.<br>Te<br>Эл       | <b>пужба техниче</b><br>глефон:<br>1.почта: <b>Единое с</b> | ской поддержки<br>окно для обращений   | Подписать и отправить документы | (                  | •    |

| ← ⑨ Č 🔒 akndpp.obrnadzor.gov.ru                                                                                                    |                              | АКНДПП                                                                         |                             | 9± 🕅                | : 75   | ) 🛃  | :10 |  |  |  |
|----------------------------------------------------------------------------------------------------|------------------------------|--------------------------------------------------------------------------------|-----------------------------|---------------------|--------|------|-----|--|--|--|
| Отчет о самообследовании                                                                                                    |                              | http://<br>спобгт.pф/images/nach_tehnikum/L<br>22.pdf                          | _okal_akt/samoobsled-       |                     |        | Î    |     |  |  |  |
| Сведения о реализации основных образовательных программ, заявленных для государственной аккредитации образовательной деятельности                                                            | Сведения 49.00.00.pdf 📩      |                                                                                |                             |                     |        | Ē    |     |  |  |  |
| Сведения об уплате организацией государственной пошлины за<br>предоставление государственной услуги (предоставляется заявителем по<br>собственной инициативе)                                | Платежное 🛃<br>поручение.pdf |                                                                                |                             |                     |        | Ē    |     |  |  |  |
| Сведения из Единого государственного реестра юридических лиц и Единого<br>государственного реестра индивидуальных предпринимателей<br>(предоставляется заявителем по собственной инициативе) | выписка из 🛃<br>ЕГРЮЛ.pdf    |                                                                                |                             |                     |        | Ē    |     |  |  |  |
| Показывать на странице по 20 👻 Показаны: 1 - 9 из 9                                                                                                    |                              |                                                                                |                             |                     | 4 1    | • •  |     |  |  |  |
| Контактные данные заявителя 🔻                                                                                                    |                              |                                                                                |                             |                     |        |      |     |  |  |  |
| Фамилия контактного лица*                                                                                                    | Иванов                       |                                                                                |                             |                     |        |      |     |  |  |  |
| Имя контактного лица*                                                                                                    | Иван                         | B <sub>H</sub>                                                                 | Внимание!!! Послелний шаг   |                     |        |      |     |  |  |  |
| Отчество контактного лица                                                                                                    | Иванович                     |                                                                                |                             |                     |        |      |     |  |  |  |
| Адрес электронной почты контактного лица                                                                                                    | ivanov@yan                   | idex.ru                                                                        |                             |                     | r      |      |     |  |  |  |
| Телефон контактного лица                                                                                                    | 88888888                     |                                                                                | ПРАВИН                      | D                   |        |      |     |  |  |  |
| Информировать по электронной почте                                                                                                    |                              |                                                                                |                             |                     |        |      |     |  |  |  |
| Направить на адрес электронной почты организации (филиала организации<br>рассмотрения заявления                                                                                              | ) о ходе spo@edu.ru          | I                                                                              |                             |                     |        |      |     |  |  |  |
| Заявление на процесс аккредитации 👻                                                                                                    |                              |                                                                                |                             |                     |        |      |     |  |  |  |
| ФИО лица, подписавшего заявление*                                                                                                    | Иванов Ива                   | ан Иванович                                                                    |                             | ŧ                   |        |      |     |  |  |  |
| Должность лица, подписавшего заявление*                                                                                                    | директор                     |                                                                                |                             |                     |        |      |     |  |  |  |
|                                                                                                    | Сформир                      | овать заявление Отправить докумен                                              | нты на проверку Подписать и | отправить документы | Вернут | гься |     |  |  |  |
| АКНД ПП 2.2                                                                                                    |                              | Служба технической поддержки<br>Телефон:<br>Эл.почта: Единое окно для обращени | л                           |                     |        | 0    |     |  |  |  |

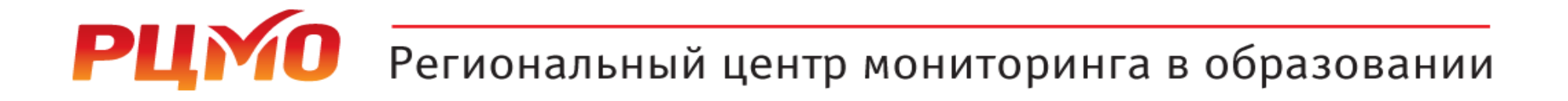

#### Контакты отдела

# 8 (846) 310-64-58 accred@rcmo.ru